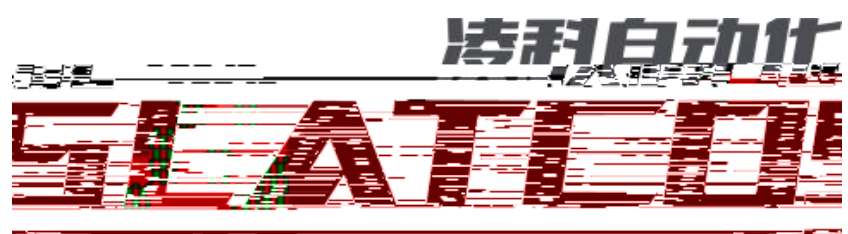

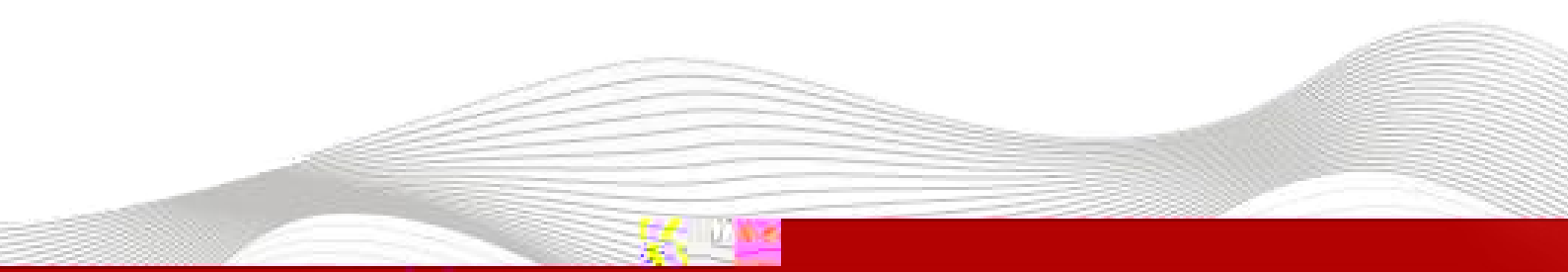

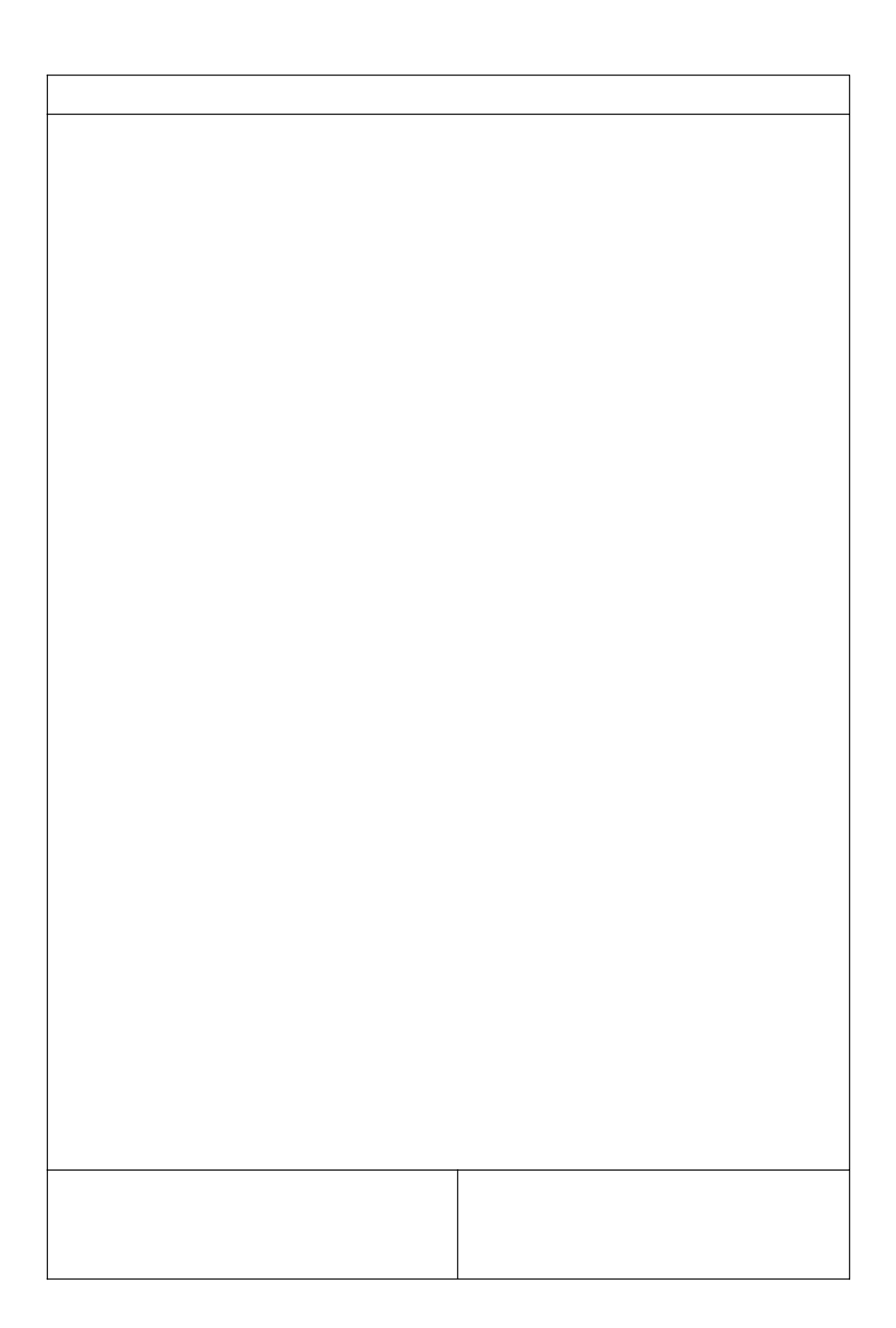

目录

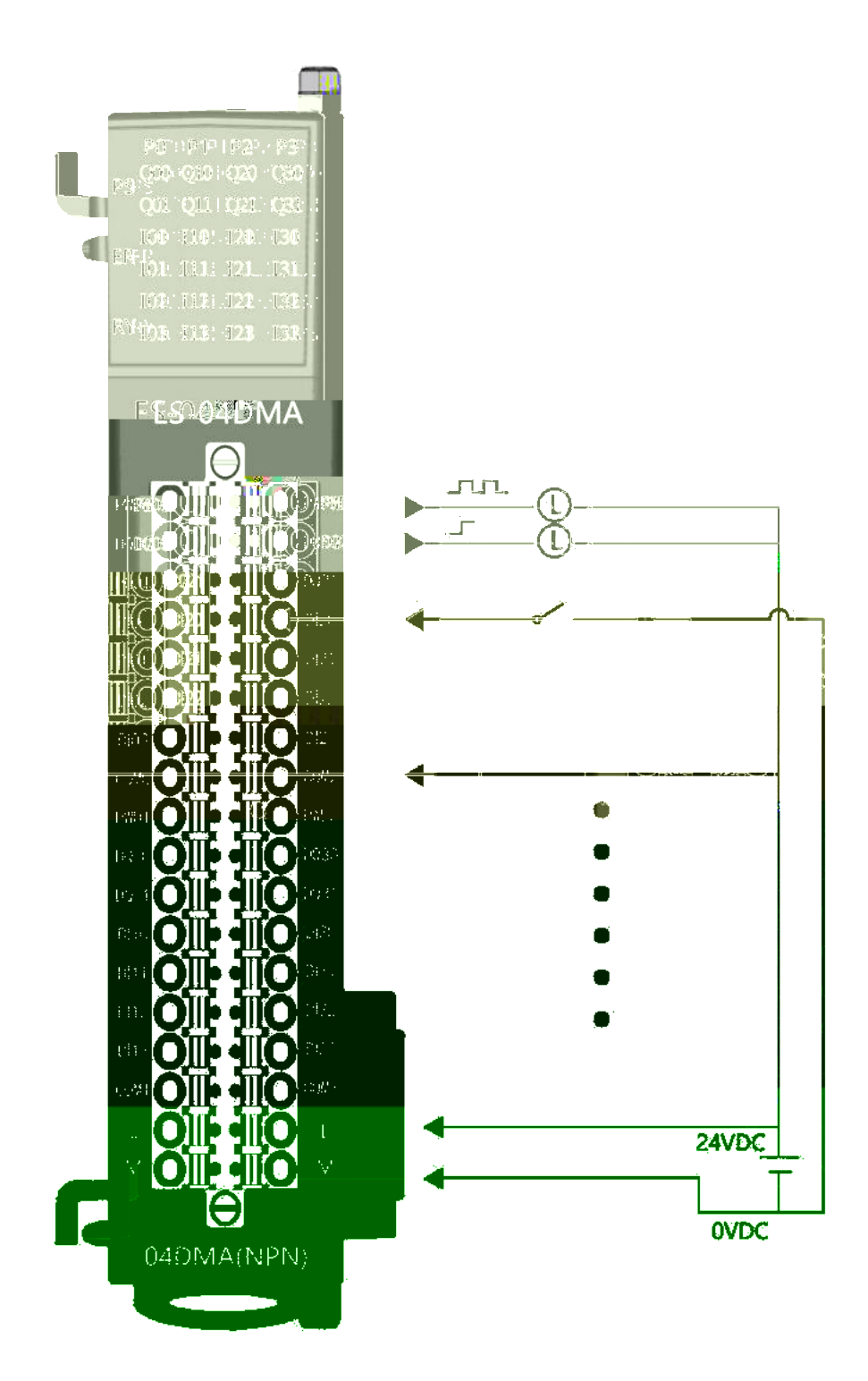

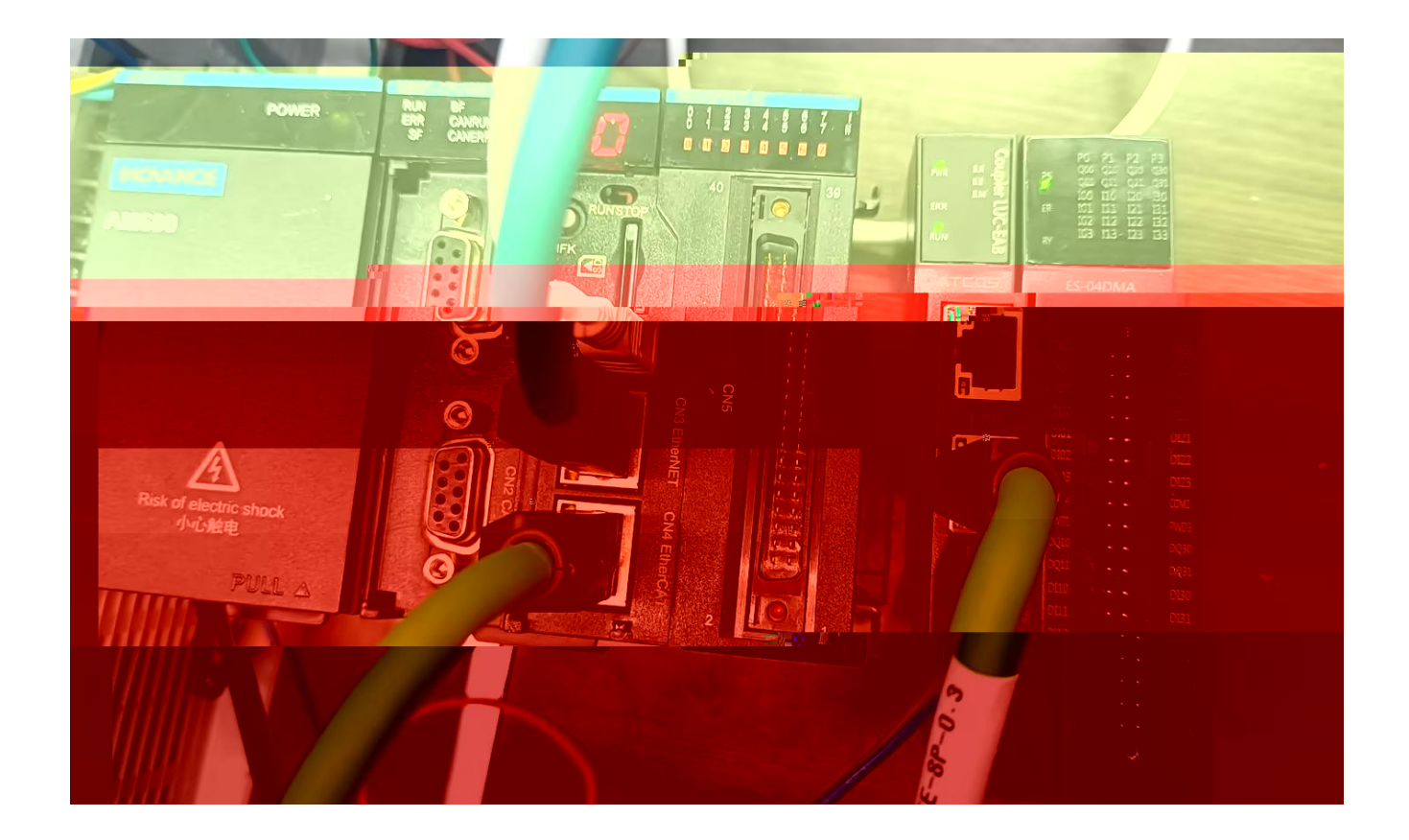

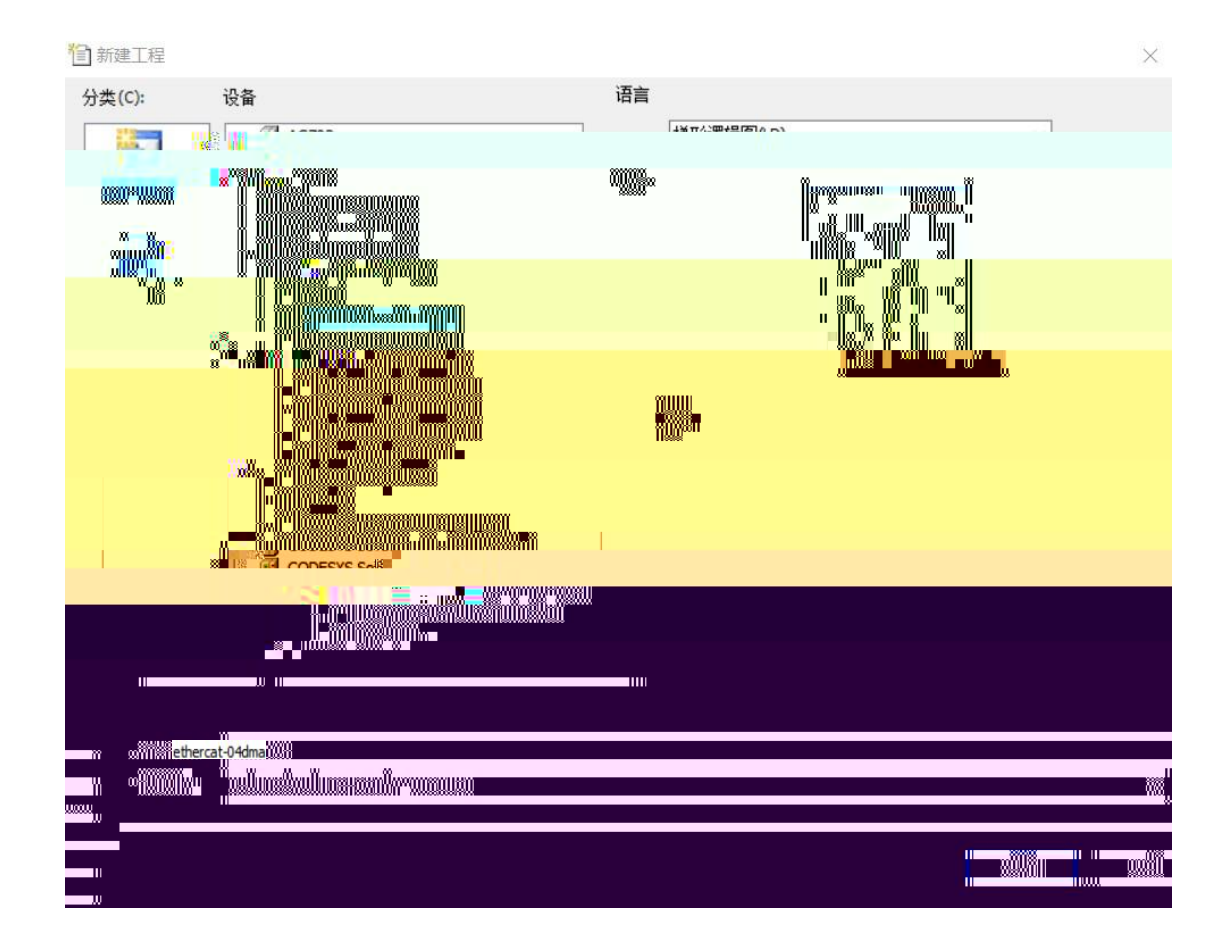

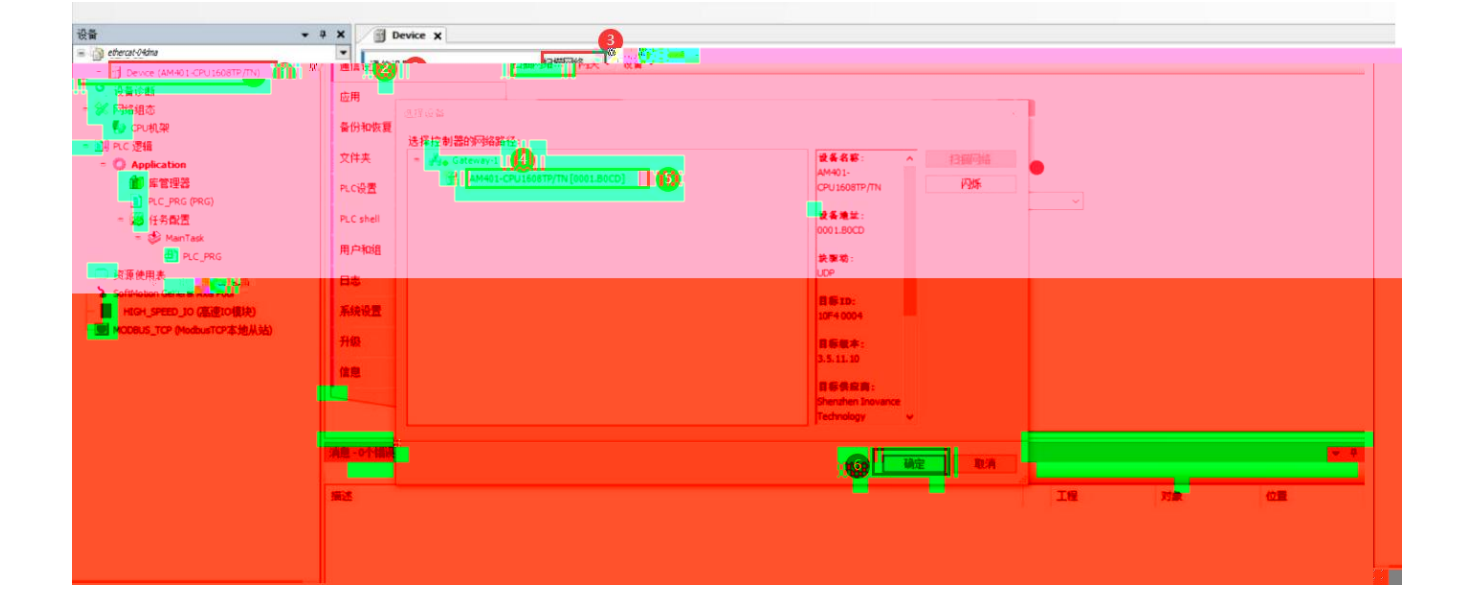

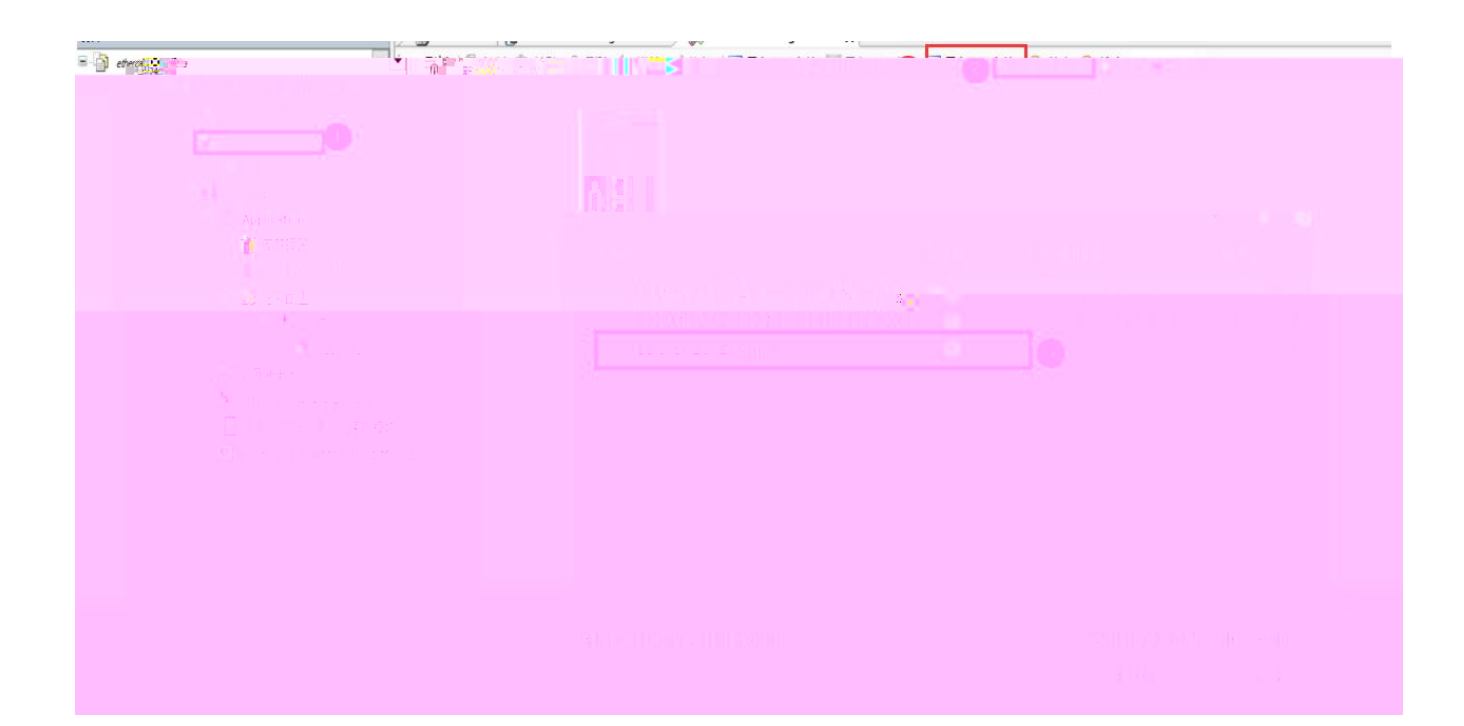

## Barrier Configention X Interface Configention X Interface Configention X Interfac

| ## <b>・</b> ♀ ×                                                                                                    | Device 🚯 Hardware                                                           | Configuration                                                                                                    |             |                                                                                                    |
|----------------------------------------------------------------------------------------------------|-----------------------------------------------------------------------------|----------------------------------------------------------------------------------------------------|-------------|----------------------------------------------------------------------------------------------------|
| 20 20 | Device 予加<br>予規<br>予約<br>予約<br>予約<br>予約<br>予約<br>予約<br>予約<br>予約<br>予約<br>予約 | Configuration<br>Configuration<br>Configuration | EtherCAT    | 18日 年 - 43<br>日本19日2日 - 19日 日本<br>日本19日2日 - 19日 日本<br>日本19日2日 - 19日 日本<br>日本19日 日本<br>日本19日 日本<br>日本19日 日本<br>日本19日 日本<br>日本19日 日本<br>日本19日 日本<br>日本19日 日本<br>日本19日 日本<br>日本<br>日本<br>日本<br>日本<br>日本<br>日本<br>日本<br>日本<br>日本<br>日本<br>日本<br>日本<br>日 |
| ан Цан бан бан .<br>                                                                                                    | o er s 01 o                                                                 | 49 2 <b>8</b><br>.9                                                                                                    | * .<br>* .1 |                                                                                                    |

| 设备 * 4 :                               | X Device   | Harde       | are Configuration | n 🔄 ETHE   | RCAT X         |   |          |                   |    |       |
|----------------------------------------|------------|-------------|-------------------|------------|----------------|---|----------|-------------------|----|-------|
| = 🎒 ethercat-04dma                     | •          |             |                   |            |                |   |          |                   | ~  |       |
| = 到 Device 「主視的」(AM401-CPU1608TP/TN)   | 13150246   |             |                   |            |                |   |          | - D X             |    |       |
| · 设备诊断                                 | 1388900008 |             |                   |            |                |   |          |                   |    |       |
| = 3% 阿維细态                              | LOB C      | (Conceptor) | Bitting           | TO DESTING | COLUMN DIA NO. |   |          |                   |    |       |
| D EtherCAT机架                           | UCRA       | 対象発展        | 制态的能              | 有人的表地址     | 目初連連功社         | - |          |                   |    |       |
| PD CPU机架                               | H LUC_IA   | LUC-EA      | 0                 | _          | 0              | 3 |          |                   |    |       |
| ○ 副I PLC 逻辑                            | 1-203008   | ENTERS      |                   |            |                |   |          |                   |    |       |
| = () Application                       |            |             |                   |            |                |   |          |                   |    |       |
| 10 非管理器                                |            |             |                   |            |                |   |          |                   |    |       |
| PLC_PRG (PRG)                          |            |             |                   |            |                |   |          |                   |    |       |
| - 20 任分配因                              |            |             |                   |            |                |   |          |                   |    |       |
| ETHERCAT                               |            |             |                   |            |                |   |          |                   |    |       |
| D Muster                               |            |             |                   |            |                |   |          |                   |    |       |
| - S Maniask                            |            |             |                   |            |                |   |          |                   |    |       |
| □ 近落使用主                                |            |             |                   |            |                |   |          |                   |    |       |
| SoftMotion General Avis Poni           |            |             |                   |            |                |   |          |                   |    |       |
| HEGH SPEED 10 (高速10模块)                 |            |             |                   |            |                |   |          |                   |    |       |
| MODBLIS TOP (ModbusTOP # 1914 1A)      |            |             |                   |            |                |   |          |                   |    |       |
| ETHER(3AT (EtherCAT Master SoftMotion) |            |             |                   |            |                |   |          |                   |    |       |
|                                        |            |             |                   |            |                |   |          |                   |    | Ű     |
|                                        |            |             |                   |            |                |   |          |                   |    |       |
|                                        |            |             |                   |            |                |   |          |                   |    | - 0 3 |
|                                        | 分配地址       |             |                   |            |                |   |          | □ 显示差异            |    |       |
|                                        | 扫描设备       | 却世间         | 65 B              | 9          |                |   | (4) 拷贝扫描 | ita interativalia | 対象 | (C)置  |
|                                        |            |             |                   |            |                |   |          |                   |    |       |
|                                        |            |             |                   |            |                |   |          |                   |    |       |
|                                        |            |             |                   |            |                |   |          |                   |    |       |
| د                                      | >          |             |                   |            |                |   |          |                   |    |       |
| 🗋 POUS 😒 සිමු                          |            |             |                   |            |                |   |          |                   |    |       |
| ₽ 明杰设备信用输出                             |            |             |                   |            |                |   |          |                   |    |       |
|                                        |            |             |                   |            |                |   |          |                   |    |       |

| ethercat-04d  | ma                                                                                                    |                                                                                                    |                      | Make o          | 向上移动 美向下                      | 移动 下载全                          | BR(SDO) RIFE   | 全部下载          | (500) | 見示乏結然が     | ł.                 |          |          |                                                                                                    |
|---------------|----------------------------------------------------------------------------------------------------|----------------------------------------------------------------------------------------------------|----------------------|-----------------|-------------------------------|---------------------------------|----------------|---------------|-------|------------|--------------------|----------|----------|----------------------------------------------------------------------------------------------------|
| Devi          | ce (AM401-CPU1608TP/TN)                                                                                                    | HANSE (SUCCE)                                                                                                  | 1行 索引:               | 子索引             | 名称                            | 1740 LANE                       | 值              | 121.147 1.147 | 立长度   | 是否下载       | 有错退出               | 有错跳行     | 下一行      | 注释                                                                                                    |
| - 8           | 使買じ助<br>网络组态                                                                                                    | 信息                                                                                                    | 1 16#80              | 00:16#01 E      | S04DM CH1_Functio             | n (3)                           | 16#0000002     | -             | B) VM | The second |                    |          | 0        | ES04DM CH1_Function                                                                                             |
| 1             | LetherCAT机架                                                                                                    | 状态                                                                                                    | 2 16#80              | 00:16#02 E      | S04DM CH1_Di_Fun              | ction                           | 16#00030201    |               |       | 列表         |                    |          | 0        | ES04DM CH1_DI_Function                                                                                          |
|               | U CPU机架                                                                                                    | 1                                                                                                    | 3 16#80              | 00:16#03 E      | S04DM CH1_curve_              | type                            | 16#0000002     | ~             | 十六进制  |            | 14                 |          | 0        | ES04DM CH1_curve_type                                                                                           |
|               | PLC 逻辑                                                                                                    |                                                                                                    | - 5 16#80            | 00:16#04 E      | S040M CH1_Start_P             | requency                        | 16#00003E8     |               | 十进制   |            |                    |          | 0        | ES040M CH1_Start_Frequency                                                                                      |
|               |                                                                                                    |                                                                                                    | 6 16#80              | 00:16#06 E      | S04DM CH1_deceler             | ation_time                      | 16#000001F4    | -             | 二进制   |            |                    |          | 0        | ES04DM CH1_deceleration_time                                                                                    |
|               | PLC_PRG (PRG)                                                                                                    |                                                                                                    | 7 16#80              | 00:16#07 E      | S04DM CH1_speed_              | origin                          | 16#00002710    | 3             | 2     | 7          |                    |          | 0        | ES04DM CH1_speed_origin                                                                                         |
|               | 三國 在冬期要                                                                                                    |                                                                                                    | 3 16#80              | 00:16#08        |                               |                                 |                |               |       |            |                    |          |          |                                                                                                    |
|               |                                                                                                    |                                                                                                    |                      |                 |                               |                                 |                |               |       |            |                    |          |          | Environ de Jule gordes.                                                                                         |
|               |                                                                                                    |                                                                                                    |                      |                 |                               |                                 |                |               |       |            |                    |          |          |                                                                                                    |
|               |                                                                                                    |                                                                                                    |                      |                 |                               |                                 |                |               |       |            |                    |          |          | Children and Are                                                                                                |
|               |                                                                                                    |                                                                                                    |                      |                 |                               | 6 R. 00                         | y 16#000       | JOUNE8        | 32    |            | 2                  |          |          | ES04DM CH2_Start_Frequen                                                                                        |
| ×             | - HIGH_SPEED_IO (高速IO                                                                                                    | 真块)                                                                                                    | - 15                 | 16#8001:16#05   | 5 ES04DM CH2_                 | Max_Frequenc                    | y 16#000       | 0186A0        | 32    | 6          | 2                  |          |          | ES04DM CH2_Max_Frequent                                                                                         |
| ne            | MODBUS_TCP (ModbusTCP2                                                                                                    | (地从站)                                                                                                    | - 16                 | 16#8001:16#06   | 5 ES04DM CH2_<br>7 ES04DM CH2 | deceleration_ti<br>speed_origin | ne 16#000      | 0001F4        | 16    | 5          | 2                  |          |          | ES04DM CH2_deceleration_t<br>ES04DM CH2_speed_origin                                                            |
|               | ETHERCAT (EtherCAT Maste                                                                                                    | r SoftMotion)                                                                                                  | - 18                 | 16#8001:16#08   | B ESO4DM CH2                  | Origin_velocity                 | 16#000         | 0003E8        | 32    | 6          | 2                  |          |          | ES04DM CH2_Origin_velocity                                                                                      |
|               | ES04DM (ESXXXX)pox)                                                                                                    |                                                                                                    | - 19                 | 16#8001:16#09   | ESO4DM CH2_                   | Origin_regressi                 | on 16#000      | 000000        | 16    | E          | 2                  |          |          | ES04DM CH2_Origin_regress                                                                                       |
| an i          |                                                                                                    |                                                                                                    | 20                   | 16#8001:16#03   | ESO40M CH2_                   | Axis_operation                  | 16#000         | 000000        | 8     |            | 2                  |          |          | ES04DM CH2_Axis_operation                                                                                       |
|               |                                                                                                    |                                                                                                    | 21                   |                 |                               |                                 | 10 - 00        | His           | 1     |            | 2                  |          | -        |                                                                                                    |
|               |                                                                                                    | "                                                                                                    |                      | 16=3002 16=03   |                               |                                 |                |               |       |            |                    |          |          | ES140M/0H1_10/re_trate                                                                                          |
|               |                                                                                                    |                                                                                                    |                      |                 |                               | *                               |                |               |       |            |                    |          |          | ) ESCIACIAL CHELIStart (Prequet)<br>0 ESCIACIÓR HIS May Freque                                                  |
| incγ          |                                                                                                    |                                                                                                    |                      |                 |                               |                                 |                |               |       |            |                    |          |          |                                                                                                    |
|               | 索引:子索引                                                                                                    | 名称                                                                                                    | 值                    |                 | 位长度                           | 是否下數                            | む 有            | 错退出           | 1 1   | 有错跳行       | 下-                 | 一行       | 注释       |                                                                                                    |
| 1             | 16#8000:16#01                                                                                                    | ES04DM CH1_Function                                                                                            | 16#000000            | 02              | 32                            |                                 |                |               |       |            | 0                  |          | ES04DM   | CH1_Function                                                                                                    |
| 2             | 16#8000:16#02                                                                                                    | ES04DM CH1_Di_Function                                                                                         | 16#000302            | 01              | 32                            | <b>~</b>                        |                |               |       |            | 0                  |          | ES04DM   | CH1_Di_Function                                                                                                 |
| 3             | 16#8000:16#03                                                                                                    | ES04DM CH1_curve_type                                                                                          | 16#000000            | 02              | 16                            | <b>~</b>                        |                |               |       |            | 0                  |          | ES04DM   | CH1_curve_type                                                                                                  |
| 4             | 16#8000:16#04                                                                                                    | ES04DM CH1 Stant                                                                                               |                      |                 |                               |                                 | 1              |               |       |            |                    |          |          |                                                                                                    |
|               |                                                                                                    |                                                                                                    |                      |                 |                               |                                 |                |               |       |            |                    |          |          |                                                                                                    |
|               |                                                                                                    |                                                                                                    |                      |                 |                               |                                 |                |               |       |            |                    |          |          |                                                                                                    |
|               |                                                                                                    |                                                                                                    |                      |                 |                               |                                 |                |               |       |            |                    |          |          |                                                                                                    |
|               |                                                                                                    |                                                                                                    |                      |                 |                               |                                 |                |               |       |            |                    |          |          |                                                                                                    |
|               |                                                                                                    |                                                                                                    |                      |                 |                               |                                 |                |               |       |            |                    |          |          |                                                                                                    |
|               |                                                                                                    |                                                                                                    |                      |                 |                               |                                 |                |               |       |            |                    | `        |          |                                                                                                    |
| 1100          | 10000000000000000000000000000000000000                                                                                                    | *** ::::::::::::::::::::::::::::::::::                                                                         |                      |                 |                               |                                 | 1111-1-<br>    |               |       |            | !!<br>             |          |          | on workers and the second second second second second second second second second second second second second s |
|               |                                                                                                    | a aaaaaaaaaaaaaaaaaaaaaaaaaaaaaaaaaaaa                                                                         |                      | mm m::          | 11011                         |                                 | iiio           |               |       |            | !!                 | п        | ::30     | ellowees:25000000xee                                                                                            |
| 12            |                                                                                                    | i SSMPWOCKS_R_Sourceum                                                                                         | :::iwii]]            | nenwe           |                               |                                 | iim            |               |       |            | <u> II</u>         |          | 3320     | ellwaass:::::0aureum                                                                                            |
| :             |                                                                                                    | : ::::::::::::::::::::::::::::::::::::                                                                         | 100×000              | naanvinse       |                               |                                 | lloo           |               |       |            |                    |          | 13590    | 0988w <sup></sup>                                                                                               |
|               | and the second                                                                                                    |                                                                                                    |                      |                 |                               |                                 |                |               |       |            |                    |          |          |                                                                                                    |
|               |                                                                                                    |                                                                                                    |                      |                 |                               |                                 | -              |               |       |            |                    |          |          | ······································                                                                          |
|               |                                                                                                    |                                                                                                    |                      |                 | 19999                         |                                 | ii.            |               |       |            | ana ana            |          | 10000    |                                                                                                    |
|               |                                                                                                    |                                                                                                    |                      |                 |                               |                                 | and the second |               | ₩,    |            | <sup>11</sup> N N= |          | Also,    |                                                                                                    |
|               |                                                                                                    |                                                                                                    |                      |                 | and the second                |                                 |                |               |       |            |                    |          |          |                                                                                                    |
|               |                                                                                                    |                                                                                                    | k <mark>i™</mark> x* |                 | m w                           |                                 |                |               |       |            |                    |          | _        |                                                                                                    |
|               | <b>n na stander de la second</b> e la seconda de la seconda de l | Wilsoner - Herrynllyne <mark>y We</mark> llyn                                                                  | 9008 <mark>00</mark> | <b>Hawanna</b>  | n ng                          | 101                             | ]              | MI -          |       |            |                    | <b>1</b> | <b>.</b> |                                                                                                    |
| <u>ille o</u> |                                                                                                    |                                                                                                    |                      | <b>T</b> UWUUUU | u uu 👘                        | 90                              |                | ist.          |       |            | -'' 1              |          | 0        |                                                                                                    |
| <u> 2000</u>  |                                                                                                    |                                                                                                    |                      | 1000000         | 11 MW                         | XII 8                           |                | 1800          |       |            |                    | m        | 11       |                                                                                                    |
|               | Son Hinsusse                                                                                                    | and a second second second second second second second second second second second second second second second | 8                    |                 |                               |                                 |                | auw -         |       | in the     |                    | C WE     |          |                                                                                                    |
|               |                                                                                                    |                                                                                                    |                      |                 |                               |                                 |                |               |       |            |                    |          |          |                                                                                                    |
|               |                                                                                                    |                                                                                                    |                      |                 |                               |                                 |                |               |       |            |                    |          |          |                                                                                                    |
| SMILLER       |                                                                                                    | C 86                                                                                                    |                      |                 |                               |                                 |                |               |       |            |                    |          |          |                                                                                                    |
|               |                                                                                                    |                                                                                                    |                      |                 |                               |                                 |                |               |       |            |                    |          |          |                                                                                                    |
|               | 100 C                                                                                                    |                                                                                                    |                      |                 |                               |                                 |                |               |       |            |                    |          |          |                                                                                                    |

| 名称                          | 值           | 位长度         |
|-----------------------------|-------------|-------------|
| ES04DM CH1 Function         | 16#00000002 | 32          |
|                             |             |             |
|                             |             |             |
|                             |             |             |
| 名称                          | 值           | 位长度         |
| ES04DM CH1 Eunction         | 16#0000002  | 32          |
|                             |             |             |
|                             |             |             |
|                             |             | 121/1       |
| 名称                          | 但           | 位长度         |
| ES04DM CH1 Function         | 16#0000002  | 32          |
|                             |             |             |
|                             |             |             |
| 名称                          | 值           | 位长度         |
| ES04DM CH1 Function         | 16#0000002  | 32          |
|                             | -           |             |
|                             |             |             |
|                             |             |             |
| 名称                          | 值           | 位长度         |
| ES04DM CH1_Di_Function      | 16#00030201 | 32          |
|                             |             |             |
|                             |             |             |
|                             |             |             |
| <b>7</b> 90                 | 店           | 冷と声         |
| 白你                          | 12          | 121天度       |
| ES04DM CH1_Di_Function      | 16#00030201 | 32          |
|                             |             |             |
|                             |             |             |
|                             |             |             |
|                             | -           |             |
| 名称                          | 值           | 位长度         |
| ES04DM CH1_Di_Function      | 16#00030201 | 32          |
|                             |             |             |
|                             |             |             |
| <b>2</b> 25                 | 店           | 12 1/ 20    |
| 百杯                          |             | 业长度         |
| ES04DM CH1_Di_Function      | 16#00030201 | 32          |
|                             |             |             |
|                             |             |             |
| <b>5</b> 4                  | 1           | (A) 1.4 min |
| 名称<br>ESOADM CH1 among hors | 但           | 位长度         |
| ESU4DM CH1_CUrve_type       | 16#0000002  | 10          |

| 名称                           | 值                         | 位长度 |
|------------------------------|---------------------------|-----|
| ES04DM CH1_curve_type        | 16#000 <mark>00</mark> 02 | 16  |
| 名称                           | 值                         | 位长度 |
| ES04DM CH1_Start_Frequency   | 16# <mark>000003E8</mark> | 32  |
| 名称                           | 值                         | 位长度 |
| ES04DM CH1_Max_Frequency     | 16‡ <mark>000186A0</mark> | 32  |
| 名称                           | 值                         | 位长度 |
| ES04DM CH1_deceleration_time | 16#0000 <mark>01F4</mark> | 16  |

| 名称                      | 值           | 位长度 |
|-------------------------|-------------|-----|
| ES04DM CH1_speed_origin | 16:00002710 | 32  |

| 名称                         | 值           | 位长度 |
|----------------------------|-------------|-----|
| ES04DM CH1_Origin_velocity | 16#000003 笔 | 32  |

| 名称                           | 值             | 位长度 |
|------------------------------|---------------|-----|
| ES04DM CH1_Origin_regression | .16#000000000 | 16  |

| 名称                           | 值           | 位长度 |  |
|------------------------------|-------------|-----|--|
| ES04DM CH1_Origin_regression | 16#00000000 | 16  |  |

| 名称                        | 值            | 位长度 |
|---------------------------|--------------|-----|
| ES04DM CH1_Axis_operation | 16#000000000 | 8   |

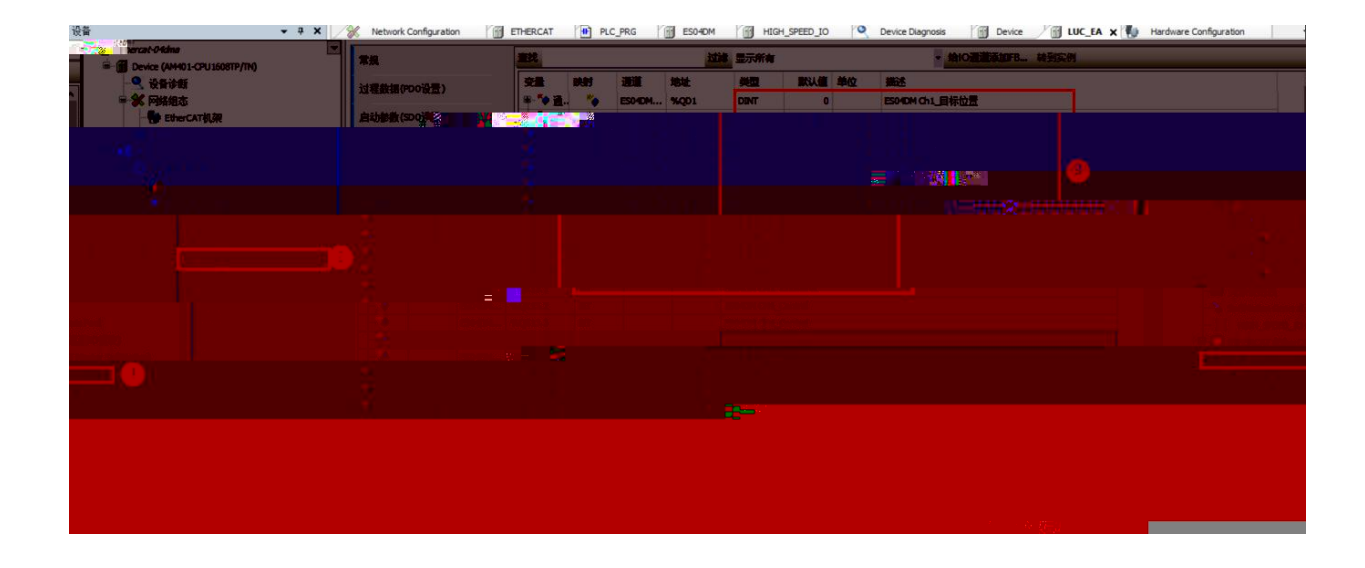

|                |              |     |                            |         |        | 1                          |                           | -               |  |
|----------------|--------------|-----|----------------------------|---------|--------|----------------------------|---------------------------|-----------------|--|
| 过程新提(PD0设置)    | 变量           | 映射  | 通道                         | 地址      | 类型     | 默认值                        | 单位                        | 描述              |  |
| VITENDAL COULT | ■- 🍫 通道一目标位置 | *** | ES04DM Ch1_Target_Position | %QD1    | DINT   | 0                          |                           | ES04DM Ch1_目标位置 |  |
| 启动参数(SD0设置)    | 🗷 🍫 通道—速度    | *** | ES04DM CH1_speed           | %QD2    | UDINT  | 0                          |                           | ES04DM CH1_速度   |  |
|                | - **         |     | ES04DM CH1_Control         | %QX12.0 | BIT    |                            |                           | ES04DM CH1_使能   |  |
| 槽創造            | -**          |     | ES04DM CH1_Control         | %QX12.1 | BIT    |                            |                           | ES04DM CH1_暂停   |  |
| 在线             | - **         |     | ES04DM CH1_Control         | %QX12.2 | BIT    |                            |                           | ES04DM CH1_回原   |  |
| 17-14          | - **         |     | ES04DM CH1_Control         | %QX12.3 | BIT    | -                          | 10000                     | ES04DM CH1_位置清除 |  |
| 在线Co           | <b>*</b>     |     | ES04DM CH1_Control         | %QX12.4 | BIT JE | <b>首<sup>法</sup></b> 制 给 世 | <b>性</b> 奴 幣 <sup>#</sup> | ES04DM CH1_速度模式 |  |
| - 10.00        | 5. p         |     | ES04DM CH1_Control         | %QX12.5 | BIT    | 2                          | 1                         | ES04DM CH1_DQ0  |  |
| oE设置           | <b>5</b> 0   |     | ES04DM CH1_Control         | %QX12.6 | BIT    |                            |                           | ES04DM CH1_DQ1  |  |
| herCAT I/O映射 1 |              |     | ES04DM CH1_Control         | %QX12.7 | BIT    |                            | 1                         | ES04DM CH1_安全模式 |  |

|  | v 🛰 🖬 a 🖬 a a a a a |  |
|--|---------------------|--|
|  |                     |  |
|  |                     |  |
|  |                     |  |
|  |                     |  |
|  |                     |  |
|  |                     |  |
|  |                     |  |
|  |                     |  |
|  |                     |  |
|  |                     |  |
|  |                     |  |
|  |                     |  |
|  |                     |  |

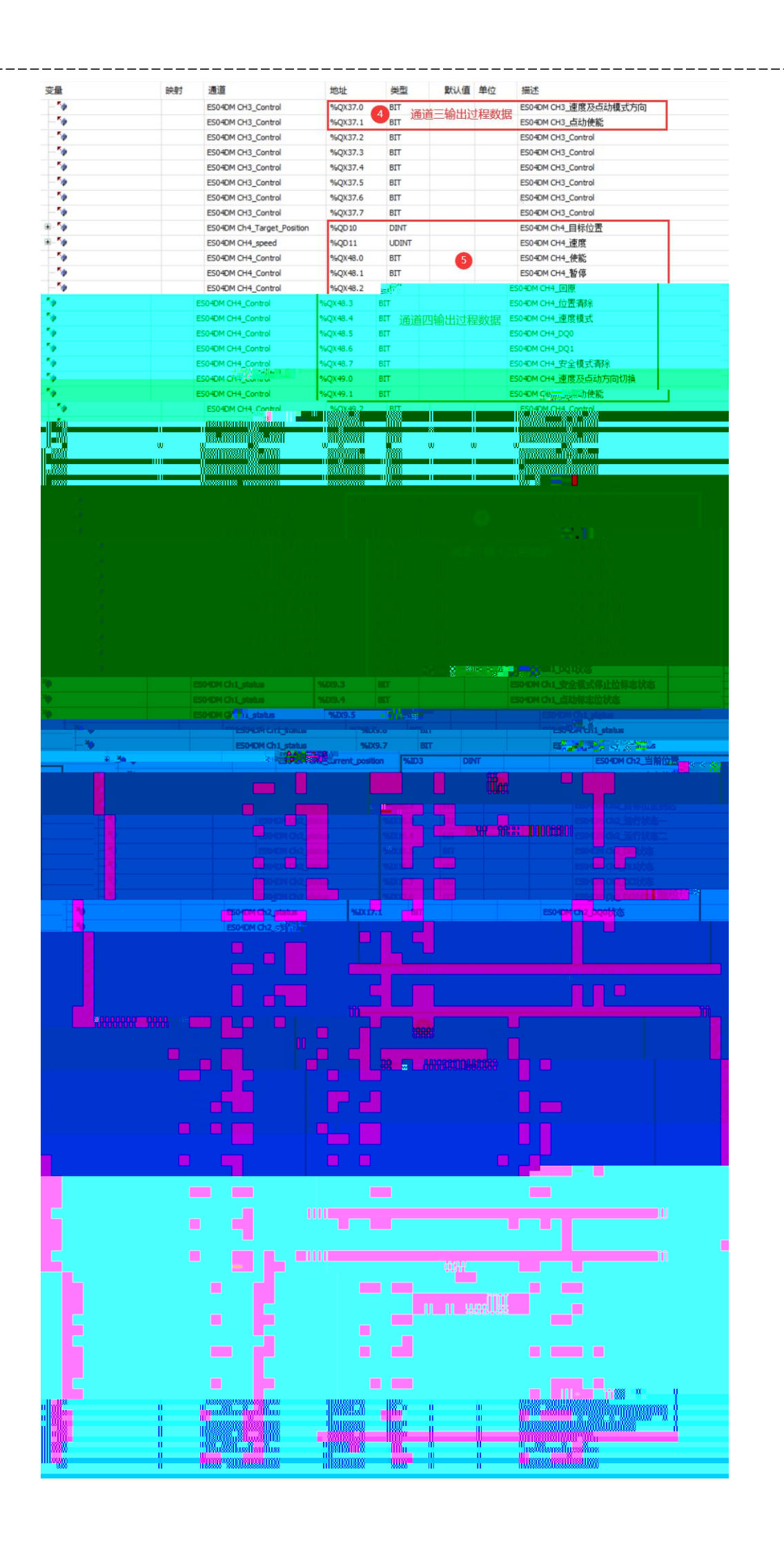

\_\_\_\_\_

\_\_\_\_\_

|  |  |   | · | <del> </del> | <br> |
|--|--|---|---|--------------|------|
|  |  |   |   |              |      |
|  |  |   |   | -            |      |
|  |  |   |   |              |      |
|  |  |   |   |              |      |
|  |  |   |   |              |      |
|  |  |   |   |              |      |
|  |  |   |   |              |      |
|  |  |   |   |              |      |
|  |  |   |   |              |      |
|  |  |   |   |              |      |
|  |  |   |   |              |      |
|  |  |   |   |              |      |
|  |  |   |   |              |      |
|  |  |   |   |              |      |
|  |  |   |   |              |      |
|  |  |   |   |              |      |
|  |  |   |   |              |      |
|  |  |   |   |              |      |
|  |  |   |   |              |      |
|  |  |   |   |              |      |
|  |  |   |   | -            |      |
|  |  |   |   |              |      |
|  |  |   |   |              |      |
|  |  |   |   |              |      |
|  |  |   |   |              |      |
|  |  |   |   |              |      |
|  |  |   |   |              |      |
|  |  |   |   |              |      |
|  |  |   |   |              |      |
|  |  |   |   |              |      |
|  |  |   |   |              |      |
|  |  |   |   |              |      |
|  |  |   |   |              |      |
|  |  |   |   |              |      |
|  |  |   |   |              |      |
|  |  |   |   |              |      |
|  |  |   |   |              |      |
|  |  |   |   |              |      |
|  |  |   |   |              |      |
|  |  |   |   | -            |      |
|  |  |   |   |              |      |
|  |  |   |   |              |      |
|  |  |   |   |              |      |
|  |  |   |   |              |      |
|  |  |   |   |              |      |
|  |  |   |   |              |      |
|  |  |   |   |              |      |
|  |  |   |   |              |      |
|  |  |   |   |              |      |
|  |  | l |   | 1            | 4    |

\_\_\_\_

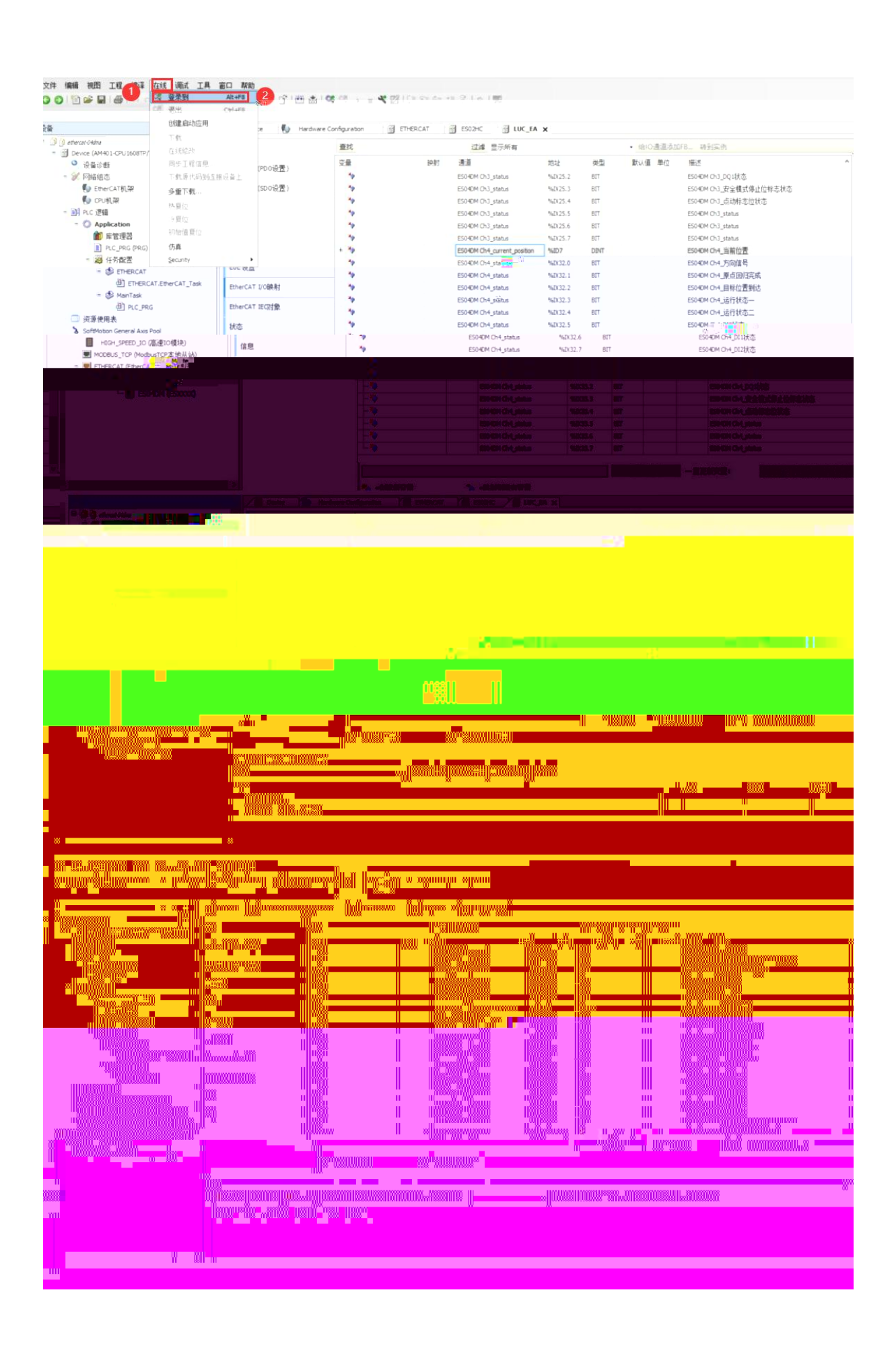

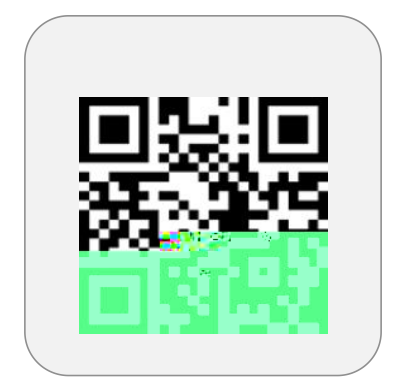

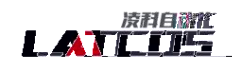